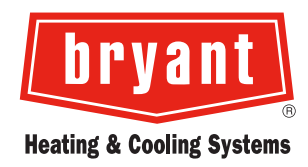

## **BRYANT CONNECTED PORTAL**

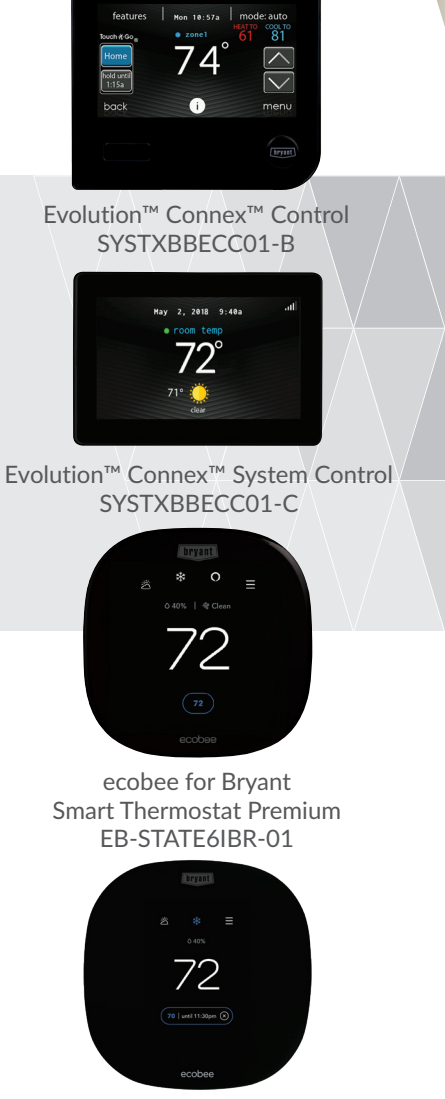

ecobee for Bryant ecobee3 lite EB-STATE3LTIBR-01

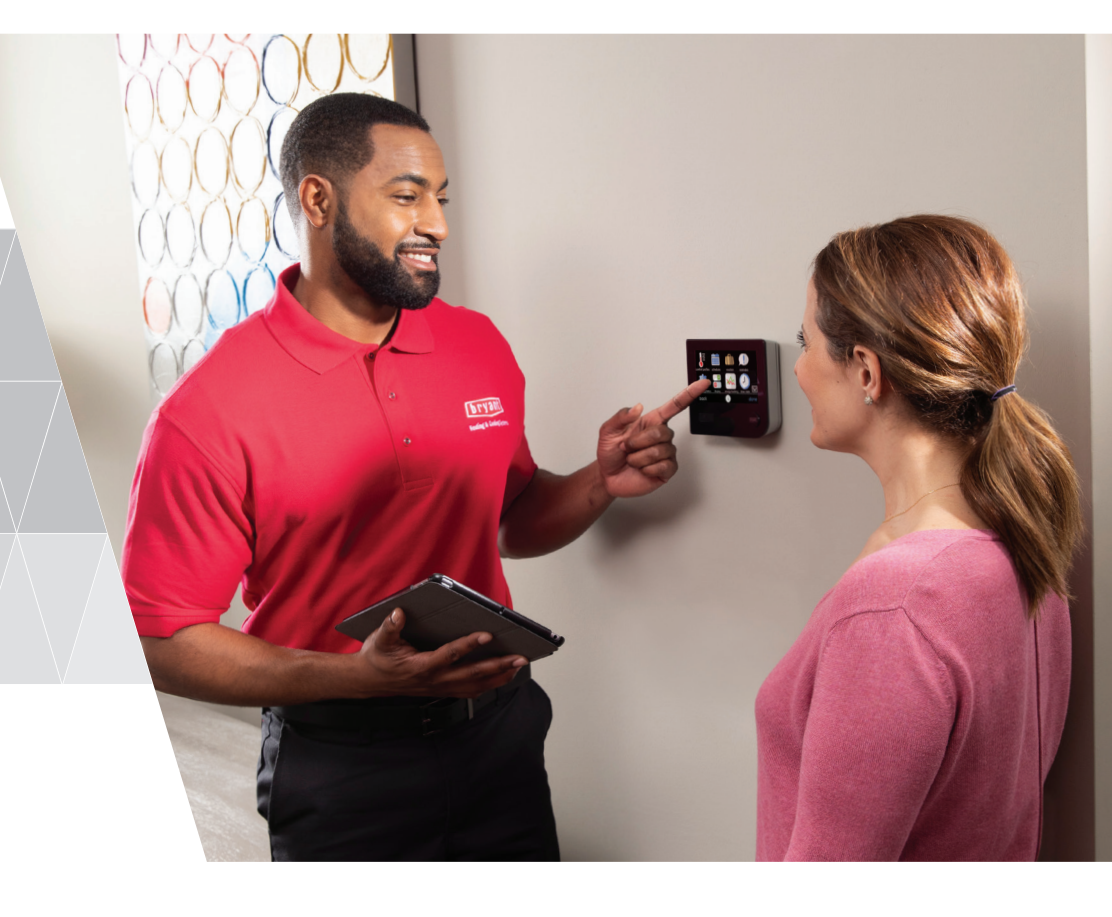

#### Pick Your Control...

The Connected Portal is compatible with all Wi-Fi® capable Bryant and ecobee for Bryant controls and smart thermostats. To unlock the portal's full potential, we recommend the Evolution Connex Control, but your local Bryant dealer can help you select the right one for your home.

#### Bryant.com

## Top Reasons It Takes **BRYANT**

### **Exceeding Expectations**

With more than 100 years of experience, Bryant offers a full lineup of products and services designed with whole-home comfort in mind, including the Connected Portal. Through innovative design and attention to detail, our products are created to exceed expectations, backed by the most trusted name in comfort: Bryant.

### **Customized Comfort Solutions**

Heating and cooling solutions are not one size fits all. Our dealers provide solutions based on your specific needs. From financing and rebates to reliable products professionally installed, Bryant provides options that help keep you and your wallet comfortable.

### **Efficiency & Savings**

High-efficiency comfort systems can reduce your energy consumption and carbon footprint. The Connected Portal allows your dealer to keep your system operating at its best through remote system assessment and issue resolution, often without making a service call.

### **New Conveniences**

With a diverse line of products to address almost any need, from addressing hot or cold spots... to improving indoor air quality... to enhancing efficiency through programmable, Wi-Fi® thermostats and controls... convenient comfort can be yours when you choose Bryant. And now, we can add the convenience of remote, dealer diagnosis and system adjustments through the Bryant Connected Portal.

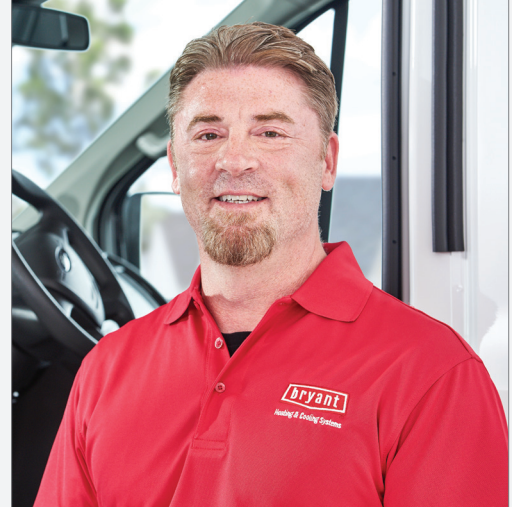

### **Passionate Service**

Bryant dealers do more than just deliver quality home heating and cooling products and services like the Connected Portal. They also deliver knowledge, experience and Whatever It Takes® to get each job done right.

### What You Can Expect From Bryant

Reliability, comfort and peace of mind: Our Connected Portal makes the connection between your heating and cooling system's performance and your Bryant dealer to make staying comfortable simple. Throughout our century-plus history, we have never lost sight of the Bryant commitment to delivering the most reliable heating and cooling equipment available. The Connected Portal is the next step, keeping you connected with your Bryant dealer. It's like having your own virtual comfort and diagnostic assistant, ready to maintain maximum performance for your indoor comfort system.

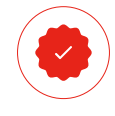

**Peace of Mind** The Connected Portal lets your dealer identify issues before they become

problems so you can relax.

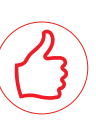

**Convenience** In some cases your dealer can even make system setting adjustments to

resolve an issue remotely.

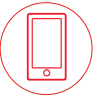

#### Accessibility

Allows your dealer to troubleshoot your system remotely to speed up repairs.

# Make Your **CONNECTION...**

### Regardless of the model, making the connection to the portal is an easy, four-step process.

- 1 Connect to your home's Wi-Fi<sup>®</sup> network
- 2 Create a remote access account either through the thermostat's web portal or app
- Ask your Bryant dealer to add your control to the Connected Portal
- Elect to share data with your Bryant dealer as detailed below

### **Enabling the Benefits**

### **EVOLUTION CONNEX CONTROL**

- **1.** Open the Bryant Home App on your mobile device.
- 2. Tap Sign Up then tap Create Account.
- **3-4.** Enter all fields on the **Create an Account** screen and tap **Continue**. Then verify your primary email address on the next screen.
- **5-6.** Once your account is created, click **Add Home**. Then enter your unique home name and address on the **Add Home Location** screen.
- 7. Once you've successfully added your home in the app, click Add Device. Then follow the guided steps to complete the add device setup.
- 8. Once the device is added, you can grant permissions on the **Notification Preferences** screen to receive alerts and email notifications on your primary email address.
- 9. Next, on the **Choose Dealer** screen, search for authorized dealers nearby by entering the ZIP/PIN code of your wall controller location. Choose your dealer and tap to proceed.
- **10.** Lastly, on the **My Dealer** screen, grant dealer permissions to data sharing, remote access and alerts related to your HVAC system.

### ecobee FOR BRYANT SMART THERMOSTATS

- 1. Log into the ecobee web portal - https://www.ecobee.com/home/ecobeeLogin.jsp
- 2. Select About
- 3. Select My Contractor
- 4. Select What My Contractor Can See
- 5. Check the boxes

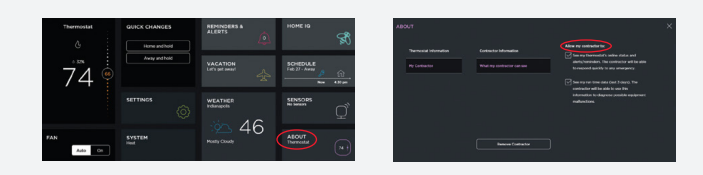

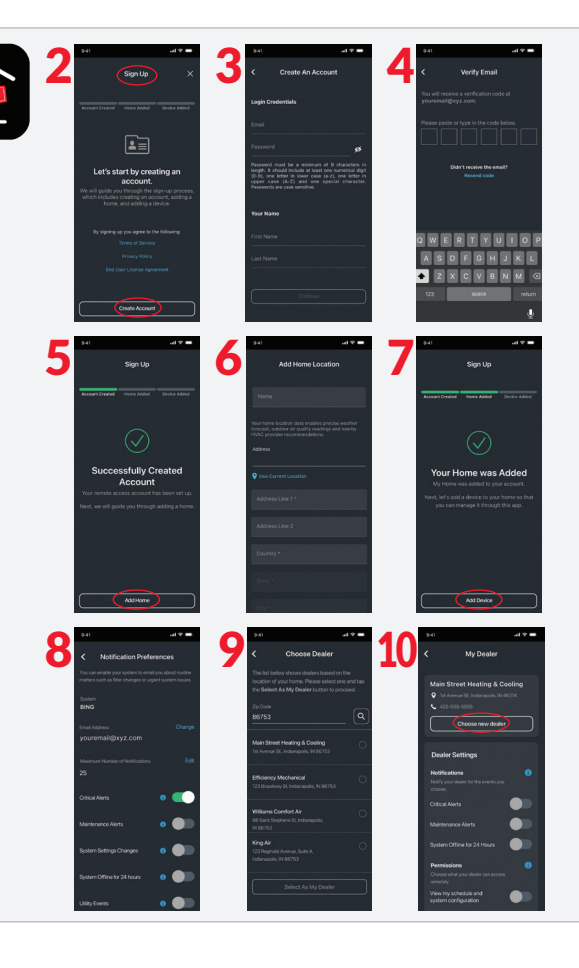

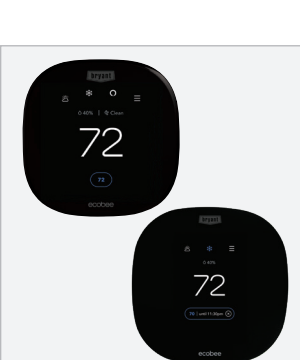

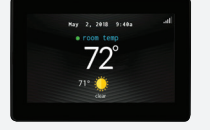

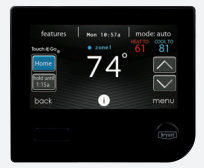

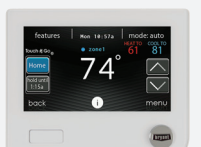

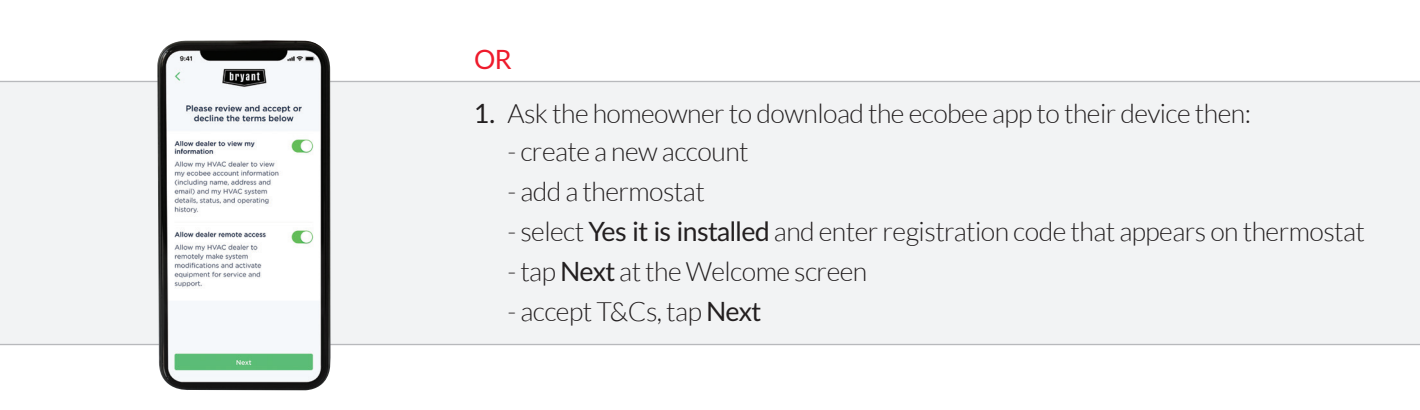

### Your Privacy MATTERS

When you connect with the Connected Portal, you can be certain that your privacy is our top priority. Our Connected Portal maintains all customer data on secure servers. We are discreet, too. Bryant does not sell customer data to third parties, and your private vacation or occupancy information is never accessible to anyone else through the Connected Portal. You are always in control of your data sharing preferences and can change them at any time. Keep in mind that data sharing is necessary to enjoy all of the benefits of the portal.

For more information on our complete line of compatible thermostats and controls, go to: www.Bryant.com/residential/en/us

To find a local Bryant dealer to connect with, click on the **Find a Dealer** button on our products site, or go directly to: **www.Bryant.com/residential/en/us/find-a-dealer/** 

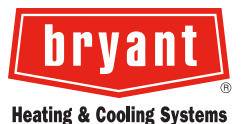

For further information, please contact:

Bryant.com

©2023 Carrier. All Rights Reserved. 01-8110-1750-01

A Carrier Company